# ADAM-4017/4017+快速入门手册

## 一、ADAM-4017/4017+的概述

ADAM-4017/4017+是16位A/D 8通道的模拟量输入模块,可以采集电压、电流等模拟量输入 信号。它为所有通道都提供了可编程的输入范围,这些模块为工业测量和监控的应用中提供很 好的性价比;而且它的模拟量输入通道和模块之间还提供了3000V的电压隔离,这样就有效的防 止模块在受到高压冲击时而损坏。

ADAM-4017支持6路差分 2路单端信号,输入范围+/-150mV ,+/-500mV ,+/-1V ,+/-5V ,+/-10V , +/-20mA。如果测试电流信号,需在该通道的输入端口并联一125欧姆的精密电阻。

ADAM-4017+支持8路差分信号,还支持Modbus协议。各通道可独立设置其输入范围,同时 在模块右侧使用了一个拨码开关来设置INT\*和正常工作状态的切换,4017+还增加了4~20mA的 输入范围,测量电流时,不需要外接电阻,只需打开盒盖,设置跳线到 即可。

4017 :

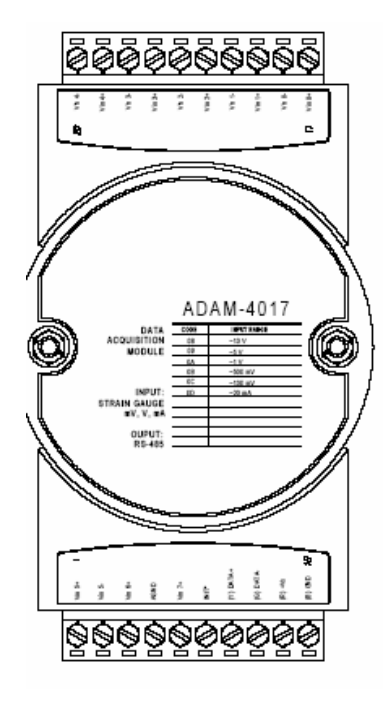

通道: 6通道差分,2通道单端

输入范围:

毫伏电压输入: ±150 mV 和 ±500 mV 电压输入: ±1 V, ±5 V, 和 ±10 V 电流输入: ±20mA (需外接125 电阻) 模块按工程单位的方式给主机数据(V, Mv, mA)

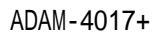

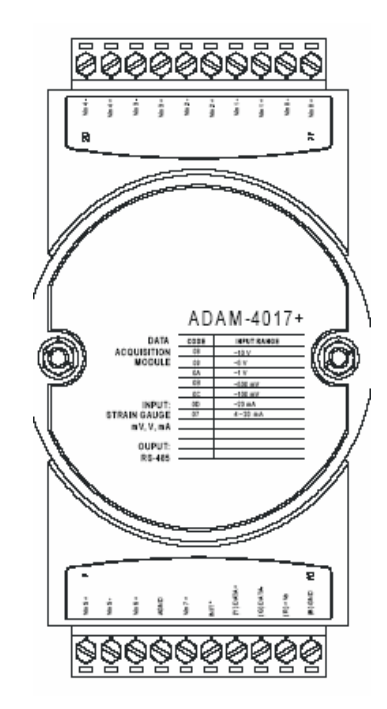

## 跳线设置:

1. JP9 和 JP10(默认设置是六通道差分,两通道单端)

| JP9, JP10 | 六通道差分,两通道单端 |
|-----------|-------------|
|           | 八通道差分       |

2 . JP1 ~ JP8

| JP1 ~ JP8 | 20mA输入范围 |
|-----------|----------|
|           | 电压输入范围   |
| 映射到通道     |          |
|           |          |

3.JP13

| JP13 | 系统处于正常模式 |
|------|----------|
|      | 系统处于初始模式 |

## ADAM-4017+的技术说明

| 通道数    | 8                                            |
|--------|----------------------------------------------|
| 输入类型   | mV,V,mA                                      |
| 输入范围   | +/-150mV, +/-500mV, +/-1mV, +/-5mV, +/-10mV, |
|        | +/-20mV, 4~20mA                              |
| 隔离电压   | 3000V <sub>DC</sub>                          |
| 最高额定电压 | + /-35V                                      |
| 采样速率   | 10个采样点/秒(总的)                                 |
| 输入阻抗   | 20ΜΩ                                         |
| 精确度    | ≤+/-0.1%                                     |
| 功率     | 1.2W                                         |

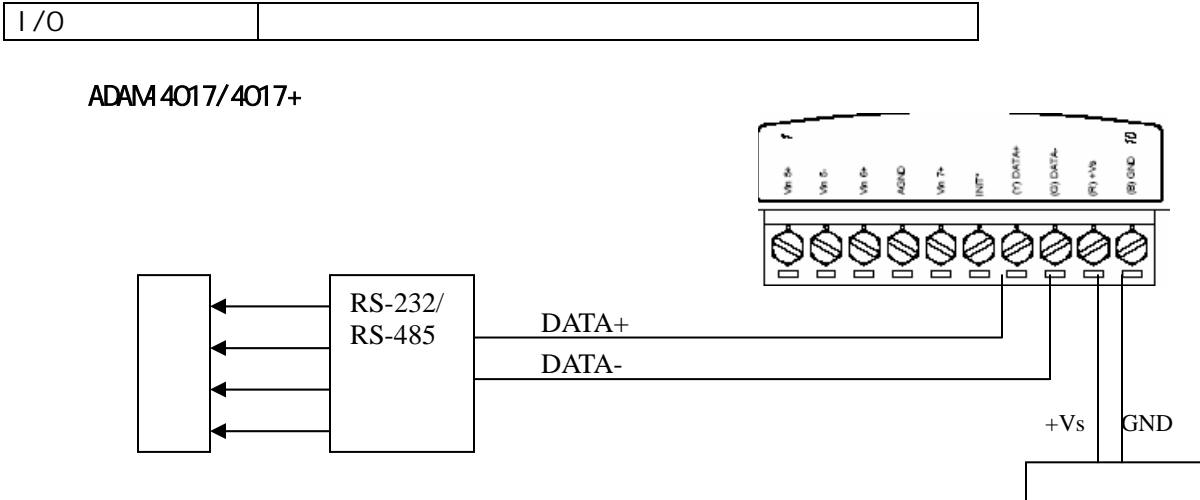

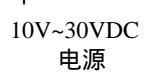

#### 1.ADAM-4017/4017+模块简单控制接线图

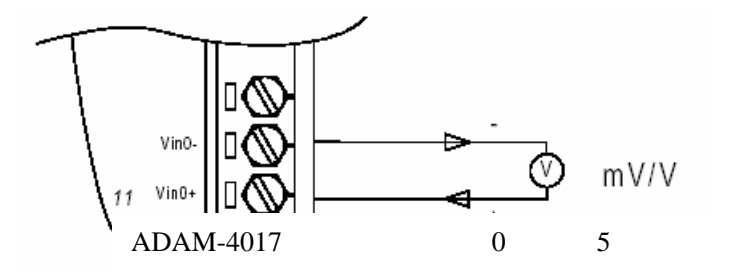

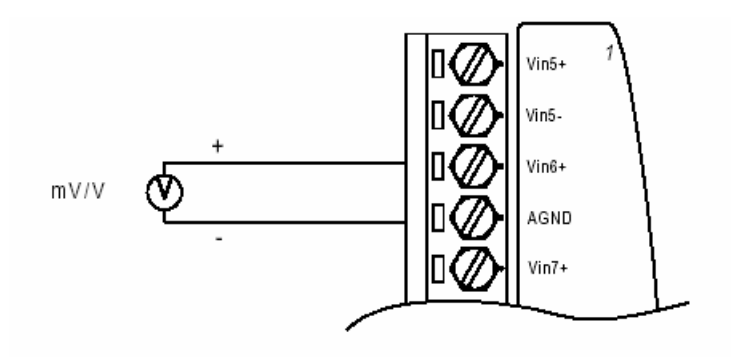

ADAM-4017 单端输入(6通道,7通

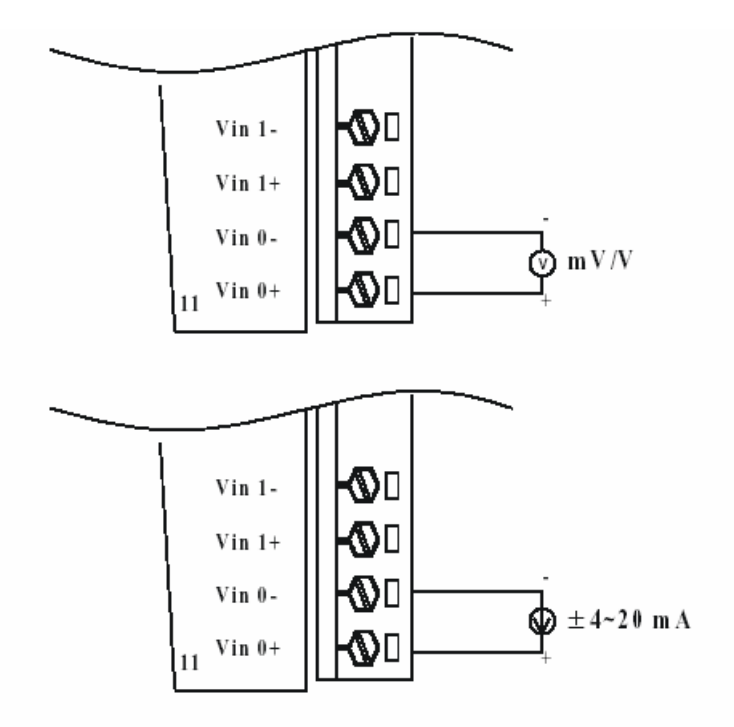

internal Built 1200hm Resister

ADAM-4017+8通道模拟量输入模块接线图

#### 二线制电流变送器和模拟量输入通道的接线方法

变送器的 "+"接24V供电电源的高电压端,变送器的 "-"接模块/板卡的Vin+, Vin-接24V 电源对应的低电压端(GND)。注意在模块/板卡的Vin+和Vin-**并联125ohm电阻。** 

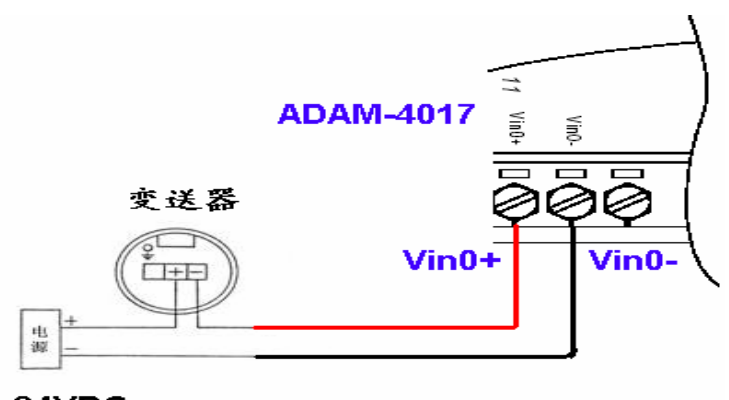

24VDC

## 三、 ADAM-4000 Utility的使用

1.ADAM-4000的应用软件-ADAM Utility 的安装

把ADAM4000 随机附带光盘放入计算机的光驱中,出现如下画面:

| Install Product<br>ADAMTCPX ActiveX Control<br>ADAM-5000TCP/5000 Utility<br>ADAM-5000 Utility<br>ADAM-5000 Utility<br>ADAM-5510 Utility<br>ADAM-5510 Utility<br>ADAM-5511 Utility<br>ADAM-5511 Utility<br>ADAM-5511 Utility | In the ADMA SOOL Using (x 2 00)<br>The ADMA SOOD Using (x 2 00)<br>The ADMA SOOD Using (x 2 00)<br>The ADMA SOOD Using (x 2 00)<br>The ADMA SOOD Using (x 2 00)<br>The Adma Soon Using (x 2 00)<br>The Adma Soon Using (x 2 00)<br>The |
|----------------------------------------------------------------------------------------------------|----------------------------------------------------------------------------------------------------|
| 选择ADAM4000 Utility 安装选                                                                                                    | 项,出现如下安装界面:                                                                                                    |
| InstallShield Wizard                                                                                                    |                                                                                                    |
| Advantech ADAM UTILITY<br>Wizard, which will guide yo<br>process. Please wait.                                                                                                    | 'Setup is preparing the InstallShield?<br>u through the rest of the setup                                                                                                    |
|                                                                                                    | Cancel                                                                                                    |
| r<br>根据后续的软件安装提示,完成                                                                                                    | KADAM4000 Utility 的安装。PC                                                                                                    |

根据后续的软件安装提示,完成ADAM4000 Utility的安装。PC机上就会出现ADAM4000 Utility的软件如下图

| 5   | <b></b>  | 程序(P)          | , 🔚 | Advantech Automation | 1        | 🕨 👼 ADAM               | × | adam-5000TCP-6000 Utility    | ► |
|-----|----------|----------------|-----|----------------------|----------|------------------------|---|------------------------------|---|
| ē   |          |                |     | Microsoft Office     |          | 🕨 🗟 Motion             | • | 🗟 ADAM-5510M Utility         | • |
| 2   |          | 文档( <u>D</u> ) | • 💼 | 附件                   |          | 🕨 🗟 Device Manager 👘   | • | 🗟 ADAM-5511 Utility          | • |
| 4   | Fh.      | 设置(S)          | , 🖻 | KW-Software          | <b>e</b> | ADAM-4000-5000 Utility |   | 👼 ADAM-4000-5000 Utility 👘   | ► |
| Ę   |          | KAQ/           | Ē   | AltiClient           | ē        | Help                   |   | 🗟 ADAM Driver                | • |
| g   |          | 搜索( <u>C</u> ) | ۵ 💼 | ActiveDAQ            | Ï        | Release Note           |   | 🗟 ADAM-5510 Series Utility 👘 | • |
| ğ   | 2        | 帮助(H)          | Ē   | Advantech eAutomatio | n        | •                      |   |                              |   |
| Ľ   |          |                | Ē   | CallCenter_yanhua    |          | •                      |   |                              |   |
|     | <u>7</u> | 运行(R)          | Ē   | MSXML 4.0            |          | •                      |   |                              |   |
| WIP | D        | 关机(U)          |     | ×                    |          |                        |   |                              |   |

- 2.ADAM Utility 的快速使用
  - 1.选中 COM1 或 COM2,点击工具栏快捷键 search:

| 🚭 ADAM-4000-5000 Uti                | lity (Ver 3.10.06) |            |
|-------------------------------------|--------------------|------------|
| <u>File T</u> ools <u>H</u> elp     |                    |            |
| 🐼 🛤 💋 🕑 🜮                           |                    |            |
| ⊟ <mark>Æ F<sup>S</sup>earch</mark> | Host COM Setting   | 9          |
|                                     | Serial Port        | COM1       |
|                                     | Baudrate           | 9600 bps 🗨 |
|                                     | DataBits           | 8          |
|                                     | Stop Blts          | 1          |
|                                     | Parity             | None       |
|                                     | Time Out           | 80         |
|                                     |                    |            |
|                                     |                    |            |

2. 弹出" Search Installed Modules "窗口,提示扫描模块的范围,允许输入0~255。RS-485 网络扫描如下图所示

| COM1 Searchi | ng              | ×                    |
|--------------|-----------------|----------------------|
| <u>,</u>     | Scanned address | 27 (Hex)<br>39 (Dec) |
|              |                 | Stop Scro            |

3. 点击模块,进入测试/配置界面:

4. ADAM-4017+还支持 Modbus 协议 ,如下所示:(Modbus 寄存器支持列表请见说明书)

| 🚭 ADAM-4000-5000 Utility (Ver 3.10.06)                                                                                                    |                                                                                                    |
|----------------------------------------------------------------------------------------------------|----------------------------------------------------------------------------------------------------|
| <u>File T</u> ools <u>H</u> elp                                                                                                    |                                                                                                    |
| · M # 9 #                                                                                                    |                                                                                                    |
| ADAM-4017+ Modbus<br>General Setting<br>Address : 01 HEX 1 DEC<br>BaudRate : 9600 bps<br>CheckSum : Not available<br>Firmware Ver : A2.00<br>Protocol : MODBUS<br>Modbus Mapping<br>Location Type Value Description<br>40001 Word 32787 Al CH:00<br>40002 Word 32789 Al CH:01<br>40003 Word 65535 Al CH:02<br>40004 Word 65535 Al CH:02<br>40005 Word 65535 Al CH:03<br>40007 Word 32786 Al CH:06<br>40007 Word 32786 Al CH:06<br>40008 Word 65535 Al CH:07 | Channel Setup     For all channels:     Enable   Disable   Range follow CH0     ✓   CH0   +/-10√   +00.006   ∨     ✓   CH1   +/-10√   +00.007   ∨     ✓   CH2   + 4~20mA   +20.000   mA     ✓   CH3   + 4~20mA   +20.000   mA     ✓   CH4   + 4~20mA   +20.000   mA     ✓   CH5   + 4~20mA   +20.000   mA     ✓   CH5   + 4~20mA   +20.000   mA     ✓   CH5   + 4~20mA   +20.000   mA     ✓   CH6   +/-10V   +00.006   ∨     ✓   CH7   + 4~20mA   +20.000   mA      Eefresh   Update   Update |
| Polling AI data                                                                                                    |                                                                                                    |

| c                | Single Command<br>Command : \$01M<br>Response : 1014017 |
|------------------|---------------------------------------------------------|
| c                | Command File   File :                                   |
| Se               | end Continue Send CheckSum Stop Save to File Exit       |
| \$01M<br>!014017 | 15:42:17<br>7 15:42:17 20(ms)                           |

本选择允许在 RS-485 总线上直接发送和接受命令。有两个可选项, Single Command, Command File。Single Command 允许将命令键入,一次一个,并击 ENTER 键,命令的回答显示在下方空白区内。如果再发送命令.再次击 ENTER 键就可以。Command File 允许浏览路径,发送命令文件,前面的命令和回答保留在屏幕上供你参考。

## 6.模块配置(Module Calibration)

将模块的 init\*和 GND 短接,重新上电,此时进入模块的初始化状态,可以配置模块的地址、 通信速率、量程范围、数据格式和工作方式、通信协议等。以 ADAM-4017 模块为例,常用的 选项含义如下表所示。

| 设定           | 说明             |
|--------------|----------------|
| Address      | 模块地址,范围在 0~255 |
| Baudrate     | 波特率            |
| Checksum     | 校验和状态,使能有效/无效  |
| Firmware Ver | 模块的固件版本号       |
| Input range  | 输入范围           |

将需要的选项进行修改,最后执行【Update】。

完成设置后,将 init\*和 GND 不短接,重新对模块上电,进入正常工作模式。

◇ 设定波特率和校验和应注意:在同一 485 总线上的所有模块和主计算机的波特率和校验和必须相同!

7.校准(Calibration)

模块在出厂时均经过校准,一般不需用户再进行校准;但在某些情况下,用户需要对模拟量模 块进行校准,校准的结果会保存在内置的 EEPROM 中。随机提供的用户程序支持模块的校准。 ADAM-4000 提供应用软件对模拟量进行软件校准。

- (1)将 INIT\*和 GND 短接,重新对模块上电;
- (2)确保你想要校准的模块安装正确,并配置适当的输入量程。通过使用 ADAM Utility 应 用软件可以实现校准;
- (3) 用一个精密电压源作校准电源连到模块的+VINO+和 VINO-端点;

(4) 点击【Zero Calibration】按钮,将电压源输出调节到模块所选量程的最小值,执行零 校准命令,根据提示输入电压/电流值,并【save】;

| 🚭 ADAM-4017 Zero                                 | o calibration | ×    |  |  |
|--------------------------------------------------|---------------|------|--|--|
| Apply OV to input terminal of the module on CH 0 |               |      |  |  |
|                                                  | Save          | Exit |  |  |

图 2 - 7 零度校准

(5) 点击【Span Calibration】按钮,将电压源输出调节到模块所选量程的最大值,执行满 量程校准命令;根据提示输入电压/电流值,并【save】;

| 🚭 ADAM-4017 Span calibration |                                         |              |               |  |
|------------------------------|-----------------------------------------|--------------|---------------|--|
| Apply 🚥                      | to input terminal of the module on CH 0 |              |               |  |
|                              |                                         | <u>S</u> ave | E <u>x</u> it |  |

## 四、 ADAM-4000 的软件编程

对ADAM-4017的编程有两种方法:

第一种是直接串口编程,通信协议采用ADAM的ASCII命令(请参阅ADAM-4000的说明书)。 例如在VB下可以用Comm控件(可以参考ADAM-4000 ed9版说明书第21页有编程示例)。

#### 另一种编程方法是调用研华提供的DLL库函数。

- 1. 首先,安装Advantech Device Manager,安装ADAM-4000的驱动程序ADAMdII.exe,安 装例程AII-example.exe。可在<u>http://www.advantech.com.cn/support</u>下载。
- 2. 打开Advantech Device Manager,并添加串口

| Your ePlatform Pa                                | rtner               |                          |                |
|--------------------------------------------------|---------------------|--------------------------|----------------|
| AD\ANTECH                                        | Device Ma           | nager                    |                |
| stal Communication Por                           | Configuration       |                          | ×              |
| Comm. Port. 1                                    | Dec.                |                          | <u>S</u> etup  |
| Baud Rate: 9600                                  | Flow Cor            | ntrol: None 💌            | ] <u>T</u> est |
| Data Bits: 8                                     |                     | on Mode<br>ide: RS-232 💌 | Remove         |
| Stop Bits: 1                                     | Port Addre          | ess: Hex.                | <u>C</u> lose  |
| ppor Parity: None                                |                     |                          | -              |
| ОК                                               | Cancel              | Help                     | Add            |
| ✓ Unlisted Boards for<br>▲ dyantech Simulate     | r Direct I/O Access |                          | A <u>b</u> out |
| Advantech COM Devi                               | ces                 |                          | <u>I</u> mport |
| - 🛹 Advantech MIC-3716<br>- 🏕 Advantech MIC-3716 |                     |                          | Export.        |
| Advantech MIC-3723                               |                     |                          | -1             |

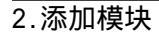

| dvantech Device Mana                                                | ger                                                                     |                                               | 1 × |
|---------------------------------------------------------------------|-------------------------------------------------------------------------|-----------------------------------------------|-----|
| Your ePlan                                                          | form Partner<br>CH Devlic                                               | e Manager                                     |     |
| Advantech ADAM-40                                                   | 00 Module Parameter                                                     | rs                                            | ×   |
| Module Type:                                                        | ADAM 4011                                                               | ✓ Alarm Enabled: NO ✓                         |     |
| Module Address:                                                     | ADAM 4011 .<br>ADAM 4011D .<br>ADAM 4012                                | Checksum Enabled: NO                          |     |
| Time out:                                                           | ADAM 4013<br>ADAM 4014D<br>ADAM 4015<br>ADAM 4016                       | Prefix:                                       |     |
| ) Delay                                                             | ADAM 4017                                                               | Postfix:                                      |     |
| Retry:                                                              | ADAM 4017+<br>ADAM 4018<br>ADAM 4018M                                   |                                               |     |
|                                                                     | ADAM 4019<br>ADAM 4021                                                  | ▼ OK <u>Cancel</u> <u>H</u> elp <u>A</u> bout |     |
| Advantech CC<br>Advantech<br>Advantech<br>Advantech<br>Advantech MI | M Devices<br>ADAM-4000 Modules<br>ADAM-5000 Modules<br>C-3714<br>C-3716 | for RS-485<br>for RS-485                      |     |

3.点test测试

| Advantech Device Manager                                                                                                    | _ 🗆 🗙                    |
|----------------------------------------------------------------------------------------------------|--------------------------|
| ADVANTECH Device Manager                                                                                                    |                          |
| Installed Devices:<br>□-30 My Computer<br>□-30 000:< COM1 ><br>□-60 000:< ADAM 4017 Address=1 Dec. >                                                                            | Setup                    |
|                                                                                                    | Test<br>Remove           |
| Supported Devices:                                                                                                    | <u></u> dd               |
| Advantech MIC-2730/2732/2750/2752/2760<br>Unlisted Boards for Direct I/O Access<br>Advantech Simulate Device<br>Advantech COM Devices<br>Advantech ADAM-4000 Modules for RS-485 | A <u>b</u> out<br>Import |
| Advantech ADAM-5000 Modules for RS-485<br>Advantech MIC-3714<br>Advantech MIC-3716                                                                                              | <u>Export</u>            |

4.调用驱动函数的编程方法可以参考研华提供的例程。